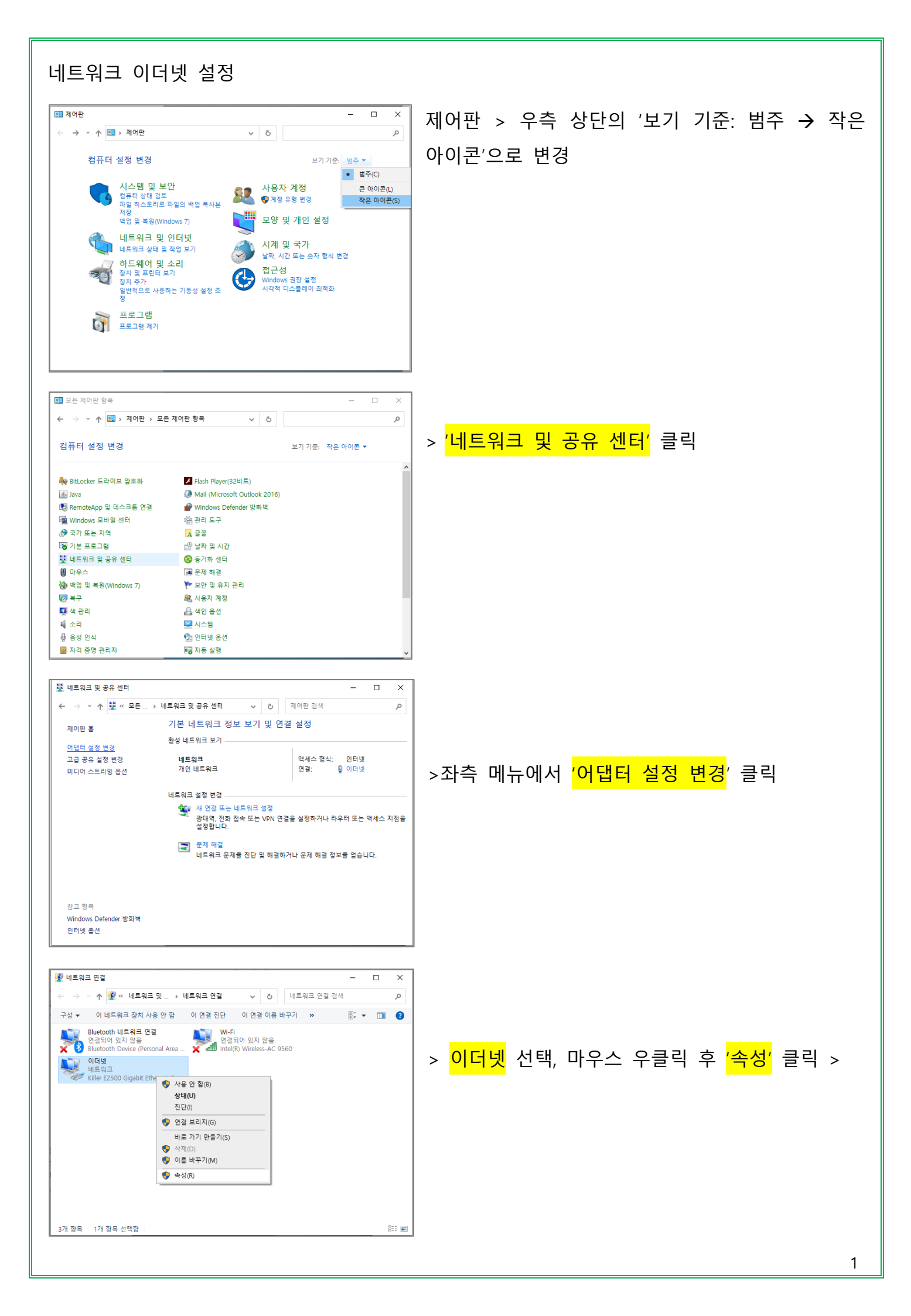

| 🔋 이더넷 속성                                                                                                    | <                                             |
|----------------------------------------------------------------------------------------------------|-----------------------------------------------|
| 네트워킹 공유                                                                                                    |                                               |
| 연결에 사용할 장치:                                                                                                    |                                               |
| 🛃 Killer E2500 Gigabit Ethernet Controller                                                                                                    | , <mark>이티네 파리트코 버저 4/TCD/ID/41/</mark> 더부 클리 |
| 구성(C)                                                                                                    | · · · · · · · · · · · · · · · · · · ·         |
| 이 연결에 다음 항목 사용(O):                                                                                                    | 또는 선택 후 속성 버튼 클릭                              |
| ☑ 望 QoS 패킷 스케줄러 ^   ☑ 인터넷 프로토콜 버전 4(TCP/IPv4) _   ☑ Microsoft 네트워크 어댑터 멀티플렉서 프로토콜 _   ☑ Microsoft LLDP 프로토콜 드라이버 _   ☑ 10터넷 프로토콜 버전 6(TCP/IPv6) _   ☑ Link-Layer Topology Discovery 응답기 _   ☑ Link-Layer Topology Discovery 매퍼 I/O 드라이버 ✓ |                                               |
|                                                                                                    |                                               |
| 설명 적정(R)                                                                                                    |                                               |
| Transmission Control Protocol/인터넷 프로토콜입니다. 기본적<br>인 광역 네트워크 프로토콜로, 다양하게 연결된 네트워크에서 통<br>신을 제공합니다.                                                                                                    |                                               |
| 화이 최소                                                                                                    |                                               |
|                                                                                                    |                                               |
|                                                                                                    |                                               |
| 인터넷 프로토콜 버전 4(TCP/IPv4) 속성                                                                                                    | × 1) 네트워크 관리자에게 문의                            |
| 일반                                                                                                    |                                               |
| 네트워크가 IP 자동 설정 기능을 지원하면 IP 설정이 자동으로 할당되도록<br>할 수 있습니다. 지원하지 않으면, 네트워크 관리자에게 적절한 IP 설정값을                                                                                                    | ┃ ● 다음 IP 주소 사용                               |
| 문의해야 합니다.<br>○ 자동으로 IP 주소 받기(O)                                                                                                    | 2) <mark>IP 주소</mark> : 연결할 컴퓨터의 IP 주소 입력     |
| ● 다음 IP 주소 사용(S):                                                                                                    | 2) 서비네 마스크 이려                                 |
| IP 수소(I):<br>서브네 마스크(I):                                                                                                    |                                               |
| 기본 게이트웨이(D):                                                                                                    | 4) <mark>기본 게이트웨이</mark> 입력                   |
| ○ 자동으로 DNS 서버 주소 받기(B)                                                                                                    |                                               |
| ● 다음 DNS 서버 주소 사용(E):                                                                                                    | ● 다음 DINS지미(Domain Name Server) 주소 사용         |
| 기본 설정 DNS 서버(P):<br>보조 DNS 서버(A):                                                                                                    | 5) <mark>기본 설정 DNS 서버</mark> 입력               |
| □끝낼 때 설정 유효성 검사(L) 고급(V)                                                                                                    | 6) <mark>보조 DNS 서버</mark> 입력                  |
| 확인 취소                                                                                                    | 7) 확인 버튼 클릭                                   |

\*\*\* Network Configuration Information 문서 참조 요망